## Kurse anlegen und verwalten

**Kursbereich**: Im Hauptbereich links auf alle Kurse klicken – Kursbereich wäre das Überthema, zB. die Fächer oder die Klassen an der Schule

**Kurse**: Klicke auf den Unterbereich Kurse Teilnehmer dann unten (!! Oben bei Unterbereich kriegst du nur einen neuen Bereich) neuen Kurs anlegen

Vollständiger Name, Kurzbezeichnung (aber noch erkennbar für die Navigation) Beschreibung angeben – Format!! **Themenformat** - Zugangsschlüssel vergeben (Urheberrecht) – englische Bezeichnungen für Lehrer/in ändern und **Sprache** wählen. Alles andere nicht ändern.

| Grundellinaße                   |                                                                                                    |                               |  |
|---------------------------------|----------------------------------------------------------------------------------------------------|-------------------------------|--|
| Kursbereich 🍅                   | Moode / Kurse Teinehmer                                                                                         |                               |  |
| Vollständiger Name * 🍏          | maria                                                                                                    |                               |  |
| Kurzbezeichnung*                | maria                                                                                                    |                               |  |
| Kurs-ID 🍎                       |                                                                                                    |                               |  |
| Beschreibung * 🔅                |                                                                                                    |                               |  |
|                                 |                                                                                                    |                               |  |
| Trebuchet                       | 2 (12 pt) Normal Sprache II / II 5 > x' [2]                                                                     |                               |  |
|                                 | 14 [12 12 15 15 [1] (2) [十 라 야 수 야 ] 🖬 🖽 🕸 能 ]                                                                  |                               |  |
| In den Tiefen d                 | es Weltalls                                                                                                    |                               |  |
|                                 |                                                                                                    |                               |  |
|                                 |                                                                                                    |                               |  |
| Pfad: bodyep                    |                                                                                                    |                               |  |
| (2 2002)                        | -                                                                                                    | Themenformat                  |  |
|                                 |                                                                                                    | memeriormat                   |  |
| Format 🌞                        | Themen-Format                                                                                                   |                               |  |
| Anzahl der Wochen/Themen        |                                                                                                    |                               |  |
| Kursbeginn 🍈                    | 15 Januar 2005                                                                                                  |                               |  |
| Verborgene Abschnitte 🎲         | Mt heightuar Schrift angezeigt                                                                                  |                               |  |
| Anzahl neuer Nachrichten 🔅      |                                                                                                    |                               |  |
| Bewertungen anzeigen 🎲          | <u> </u>                                                                                                    |                               |  |
| AktMtäten-Berichte anzeigen 🔅   | Nain                                                                                                    |                               |  |
| Maximale Datelgröße 🥠           | 16//2                                                                                                    |                               |  |
| Metakurs 🛞                      | Nain                                                                                                    |                               |  |
| Standardrolle                   | Grundeinstellung                                                                                                |                               |  |
| Incohealhung                    |                                                                                                    |                               |  |
| meenenug                        |                                                                                                    |                               |  |
| Einschreibeverfahren 🍈          | Grundeinstellung (Interne Einschreibung)                                                                        |                               |  |
| Einschreibung möglich 🔅         | e Nein Ja Zeit/sum                                                                                              |                               |  |
| Beginn                          | 17 Januar 2005 V                                                                                                |                               |  |
| Ende                            | 17 Januar 2005                                                                                                  |                               |  |
| Telinahmedauer                  | Unbegrenzt                                                                                                    |                               |  |
| Nachricht zum Teilnahmeende     |                                                                                                    |                               |  |
|                                 |                                                                                                    |                               |  |
| Anzeigen 🌸                      | Nein                                                                                                    |                               |  |
| Nachricht an Teilnehmer/Innen 🍈 | Nein                                                                                                    |                               |  |
| Wie lange vorher 🚯              | 10 Tape                                                                                                    |                               |  |
| Crusses                         |                                                                                                    |                               |  |
| sruppen                         |                                                                                                    |                               |  |
| Gruppenmodus 🚯                  | Nein                                                                                                    |                               |  |
| Übergreifend 🍈                  | Nein                                                                                                    |                               |  |
|                                 |                                                                                                    |                               |  |
| /erfügbarkeit                   |                                                                                                    |                               |  |
| Verfügbarkeit 🍅                 | Für Teinehmeninnen verfügber                                                                                    |                               |  |
| Zugangsschlüssel                |                                                                                                    |                               |  |
| Gastzugang (b)                  | Für Gäste nicht erlaubt                                                                                         | Zugangsschlüssel Urheberrecht |  |
| considering 🐥                   | -                                                                                                    |                               |  |
| Sprache                         |                                                                                                    |                               |  |
| Frainciscie Generatio           | The second second second second second second second second second second second second second second second se |                               |  |
| Festgelegte Sprache             | Deutsch (de)                                                                                                    |                               |  |
|                                 |                                                                                                    |                               |  |
|                                 |                                                                                                    |                               |  |
| 71111/01008                     |                                                                                                    |                               |  |

Beim Klick auf Speichern kann man die Rolle für diesen Kurs auswählen, Standard ist Trainer/in besser ist Kurserstellerin, dann kann man auch löschen.

| Rollen 🕖                    |                                                                                                    |                 |  |  |
|-----------------------------|----------------------------------------------------------------------------------------------------|-----------------|--|--|
| Name                        | Beschreibung                                                                                                    | Kurzbezeichnung |  |  |
| Administrator/in            | Administrator/innen haben<br>normalerweise alle Rechte auf der<br>Website und in allen Kursen.                                               | admin           |  |  |
| Kursersteller/in            | Kursersteller/innen dürfen neue Kurse anlegen und in ihnen unterrichten.                                                                     | coursecreator   |  |  |
| Trainer/in                  | Trainer/innen dürfen in einem Kurs<br>alles tun, incl. der Veränderung von<br>Aktivitäten und der Beurteilung von<br>Teilnehmer/innen.       | editingteacher  |  |  |
| Trainer/in ohne Editorrecht | Trainer/innen ohne Bearbeitungsrecht<br>dürfen in Kursen unterrichten und<br>Teilnehmer/innen bewerten, aber sie<br>können nichts verändern. | teacher         |  |  |
| Teilnehmer/in               | Teilnehmer/innen haben in einem Kurs grundsätzlich weniger Rechte.                                                                           | student         |  |  |
| Gast                        | Gäste haben minimale Rechte und<br>können normalerweise nirgends Texte<br>eingeben.                                                          | guest           |  |  |

Wenn du dann einsteigst in den neuen Kurs hast du (seit Version 1.8) automatisch **ein** Nachrichtenforum (alle erhalten es und nur der Lehrer/die Lehrerin kann ein neues Thema anfangen) – gut geeignet für Benachrichtigungen (Habe ein neues Thema eingestellt, ... Erinnerung an Aufgaben, die noch erledigt werden sollten, ...)

**Forum**: Wenn du ein Frage – Antwortforum brauchst, dann musst du beim Anlegen des Forums Standardforum zur allgemeinen Nutzung auswählen.

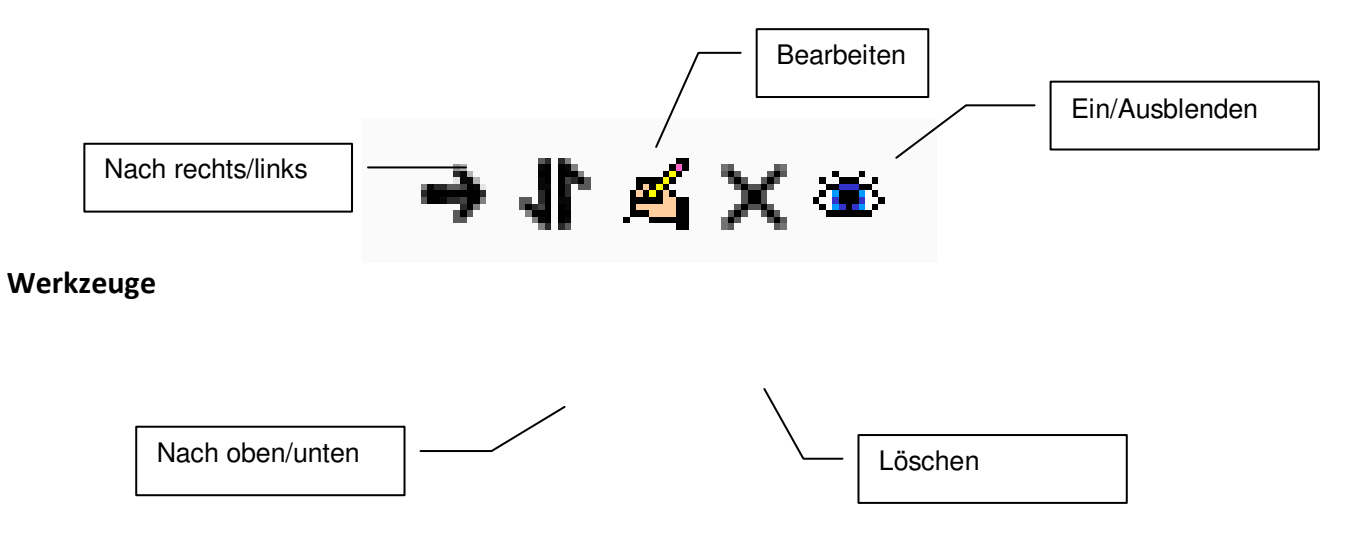